# Access Databases, Books and Journals to read book chapters or journal articles to earn iPOC CME credit

### Via Citrix (for off-campus or office access)

- 1. Type in address bar: remote2.flaglerhospital.org, download citrix
- 2. Click Flagler Portal (intranet icon)

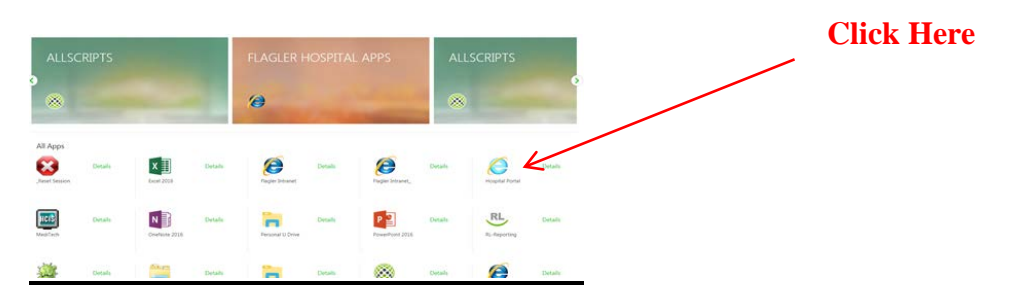

## **Library Resources**

3. Click on Medical Library (in hospital or off-campus/office access)

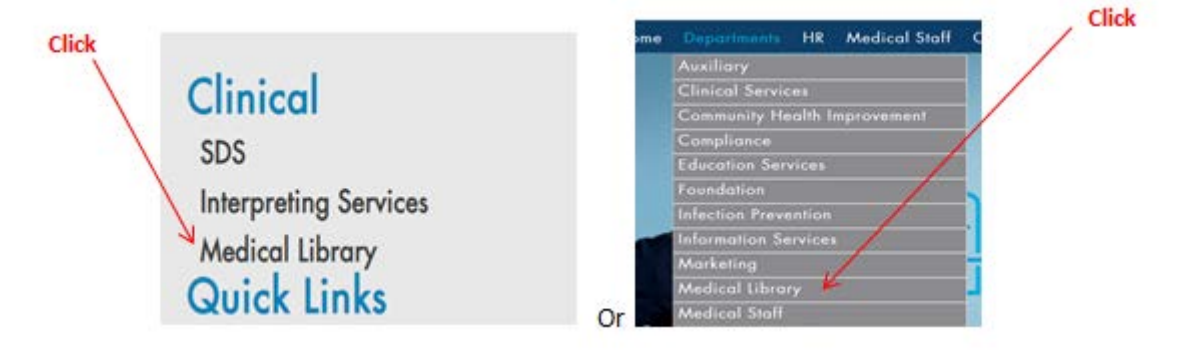

4. Click Databases or Journals tab then click title (i.e. ClinicalKey - listed alphabetically)

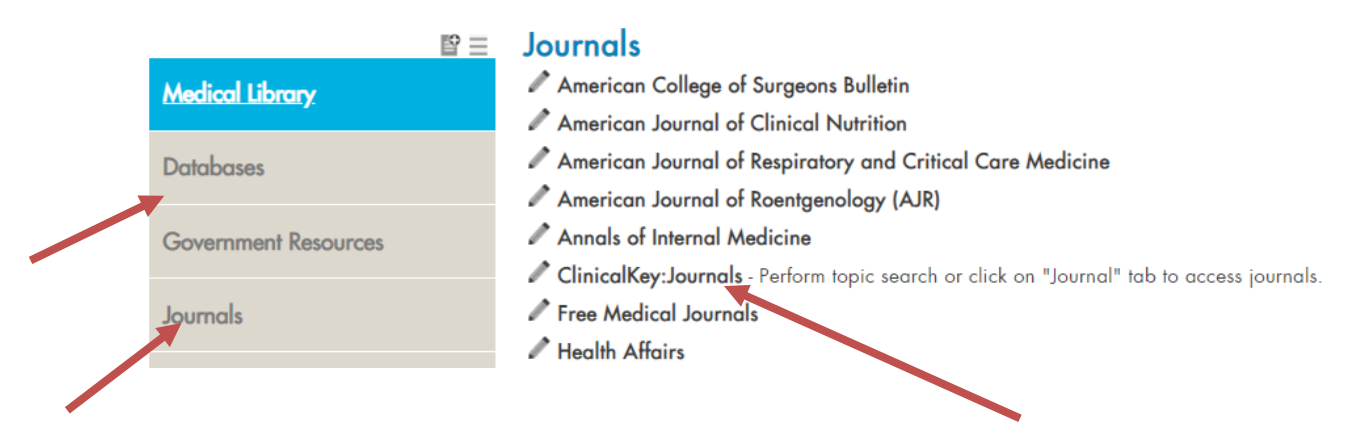

5(a). In ClinicalKey, type a topic/question/article title in search bar and click enter or search button

| earch for c | onditio | ns, treatments, drugs, books, journals, and more |        |
|-------------|---------|--------------------------------------------------|--------|
| All Types   | ~       | Type your search                                 | Search |

5(b). To directly access Books, Journals, or other options in ClinicalKey, scroll page down and click link

| Clinical Overviews ><br>Comprehensive clinical topic<br>summaries  | Drug Monographs<br>Drug and douling information to<br>guide treatment | > | Calculators<br>Interactive tools to support clinical<br>decisions | > | Drug Class Overviews<br>identify best treatment options<br>within a drug class | > |
|--------------------------------------------------------------------|-----------------------------------------------------------------------|---|-------------------------------------------------------------------|---|--------------------------------------------------------------------------------|---|
| Suidelines > Latest clinical guidelines from leading organizations | Patient Education<br>Educate and empower your<br>patients             | > |                                                                   |   |                                                                                |   |
| ing organizations                                                  | patients                                                              |   |                                                                   |   |                                                                                |   |
|                                                                    |                                                                       |   |                                                                   |   |                                                                                |   |
|                                                                    |                                                                       |   |                                                                   |   |                                                                                |   |
| leepen your specialty a                                            | ind medical knowledge                                                 |   |                                                                   |   |                                                                                |   |

- 6. To find specific Journals, click Journals link
- 7. Scroll through journals listed alphabetically, or type Journal title in search bar or Browse Journals

| Filter By:                         |    | Filter List by Title                                  |
|------------------------------------|----|-------------------------------------------------------|
| Specialties                        | ^  | ★ A B C D E F G H I J K L M N O P Q R S T U V W X Y Z |
| Advanced Basic Science             | 20 | •                                                     |
| Advanced Practice                  | 1  | Academic Pediatrics                                   |
| Allergy and Immunology             | 21 | Academic Radiology                                    |
| Anesthesia &<br>Perioperative Care | 16 | Addictive Behaviors                                   |
| Cardiothoracic Surgery             | 6  |                                                       |
| Cardiovascular                     | 47 | Advances in Anesthesia                                |
| Critical Care                      | 10 |                                                       |
| + More Specialties                 |    | Advances in Chronic Kidney Disease                    |
|                                    |    | A T T T T T T T T T T                                 |

8. Choose specialty specific journals on left bar (click the + for more specialty options) Browse Journals

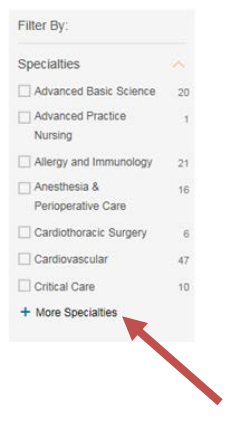

#### 9. Click in 1 or more specialty box to select search parameter

| Cardiothoracic Surgery | 1  | Pediatrics            | De fielens      |   |
|------------------------|----|-----------------------|-----------------|---|
| Cardiovascular         | 17 | Perioperative         | Radiology       | 4 |
|                        |    | Physical Medicine and | Rheumatology    | 1 |
|                        | 5  | Rehabilitation        | Sports Medicine | 2 |
|                        |    |                       |                 |   |

## 10. Multiple journals listed alphabetally; choose a journal by clicking hyperlinked title

| Journal of Surgical Research                                | Journal of Pediatric Health Care   |
|-------------------------------------------------------------|------------------------------------|
| Journal of Thoracic and Cardiovascular Surgery, The         | Journal of Pediatrics, The         |
| Journal of Tissue Viability                                 | Journal of Pediatric Surgery       |
| Journal of Urology, The                                     | Journal of Pediatric Urology       |
| Journal of Vascular and Interventional Radiology            | southar of rematric offology       |
| Journal of Vascular Surgery                                 | Paediatric Respiratory Reviews     |
| Journal of Vascular Surgery: Venous and Lymphatic Disorders | Paediatrics and Child Health       |
| Journal of Visceral Surgery                                 | Pediatric Clinics of North America |
| Journal of Voice                                            | Pediatric Neurology                |
| Journal of the World Federation of Orthodontists            | Pediatrics & Neonatology           |

#### 11. Example: The Journal of Arthroplasty

| <br><text></text>   | Journal of Arthroplasty, The<br>New Issue Alerts: Subscribe<br>Search this Journal |
|---------------------|------------------------------------------------------------------------------------|
| Journal Volume      | es:                                                                                |
| > Articles in Press | 5                                                                                  |
| Nolume 32 (201      | 17)                                                                                |
| > Volume 31 (201    | 6)                                                                                 |
| > Volume 30 (201    | 15)                                                                                |
|                     |                                                                                    |

## 12. Click volume or click "Article in Press" for recently pre-published articles

#### 13. Multiple articles available; Choose an article by clicking hyperlinked title

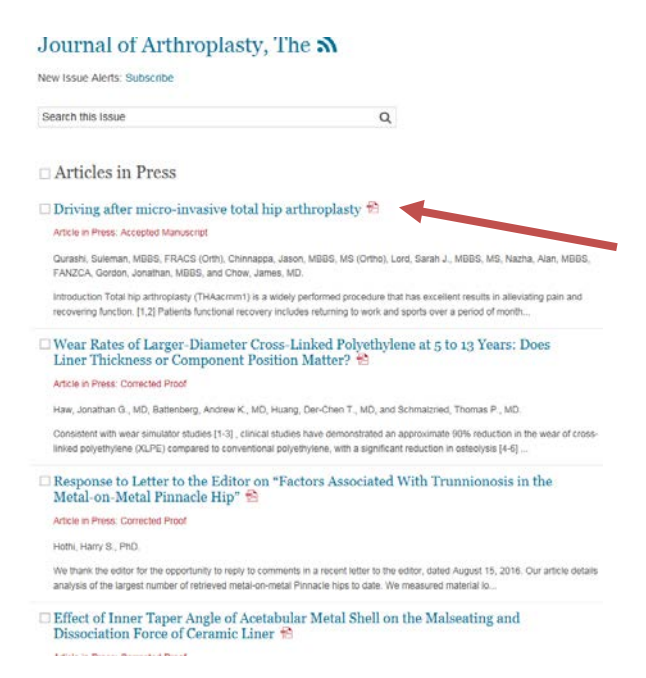

14. Example: *Driving after micro-invasic total hip arthroplasty*; click title and article opens in HTML; read article

| FULL TEXT ARTICLE                                                                                                    | / ·                                |
|----------------------------------------------------------------------------------------------------|------------------------------------|
| Driving after micro-invasive total hip arthrop                                                                                                    | lasty 🔊 🔁                          |
| Atticle in Piess: Accepted Manuscript                                                                                                    |                                    |
| Suleman Qurashi M385, FRACS (Orth), Jason Chinnappa MB85, MS (Ortho), Sarah J. L                                                                                                    | ord MBBS, MS, Alan Nazha           |
| WBBS, FANZCA, Jonathan Gordon MBBS and James Chow MD                                                                                                    |                                    |
| Journal of Arthroptasty, The, Copyright © 2016 Elsevier Inc.                                                                                                    |                                    |
| Abstract                                                                                                    |                                    |
| Background                                                                                                    |                                    |
| Patients undergoing total hip arthroplasty (THA) are often advised to avoid dri                                                                                                    | ving for 6 weeks post operation.   |
| This is based on patients having to maintain post-operative hip precautions an                                                                                                    | d studies investigating brake      |
| reaction time (BRT) following THA using conventional techniques. The aim of                                                                                                    | this study was to assess patients' |
| ability to drive in the early post-operative period following micro-invasive THA                                                                                                    | by assessing BRT.                  |
| Methods                                                                                                    |                                    |
| 100 consecutive patients undergoing SuperPATH <sup>®</sup> THA in 2015 who drove aut                                                                                                    | omobiles pre-operatively were      |
| included in this prospective cohort study. BRT was measured pre-operatively a                                                                                                    | nd at day one or two post-         |
| operation using a driving simulator. A subset of 25 consecutive patients had rep                                                                                                    | peat BRT testing at two weeks      |
| post operation. Five BRT measures were taken at each time-point. Differences                                                                                                    | in the patient's mean and best     |
| and the second second se |                                    |

15. To obtain CME credit for reading article(s) through Flagler Hospital's Internet Point of Care (iPOC) CME Activity, go to: <u>https://www.surveymonkey.com/r/2023iPOC</u> and answer all questions.

16. Repeat step 15 for every research topic made or article read.